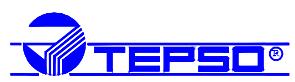

## Tarkvara TOOLS SUPERCOM1. PÕHIMENÜÜ

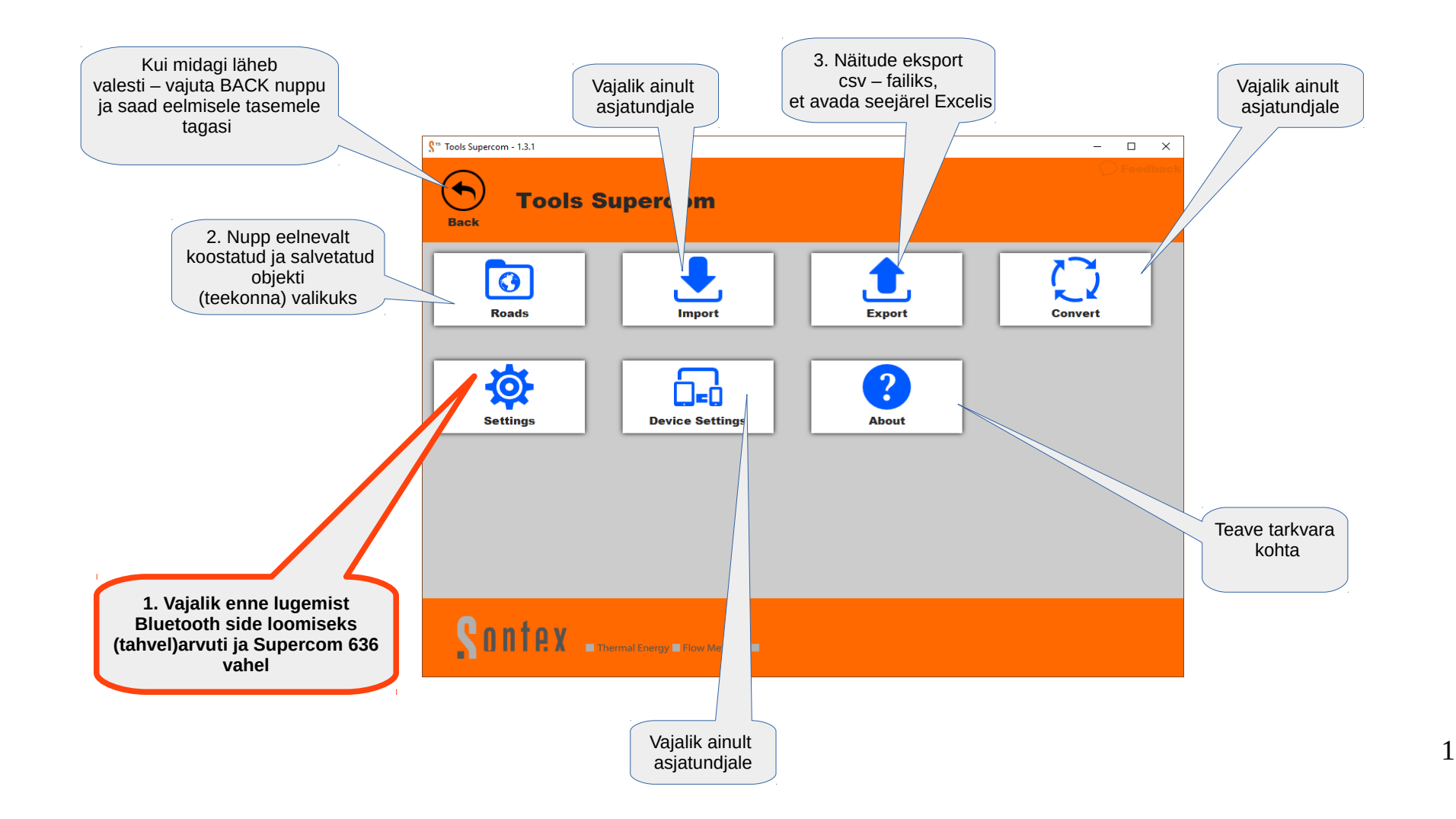

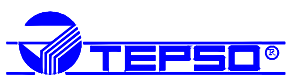

## 2. ARVUTI ÜHENDAMINE SUPERCOM 636-ga

2.1 Lülita sisse SUPERCOM 636 ja arvutis BLUETOOTH funktsioon 2.2 Vajuta põhimenüüs klahvile <u>SETTINGS</u>

2.3 Vali Com port (kuhu sinu tahvelarvuti Bluetooth liides on ühendatud)

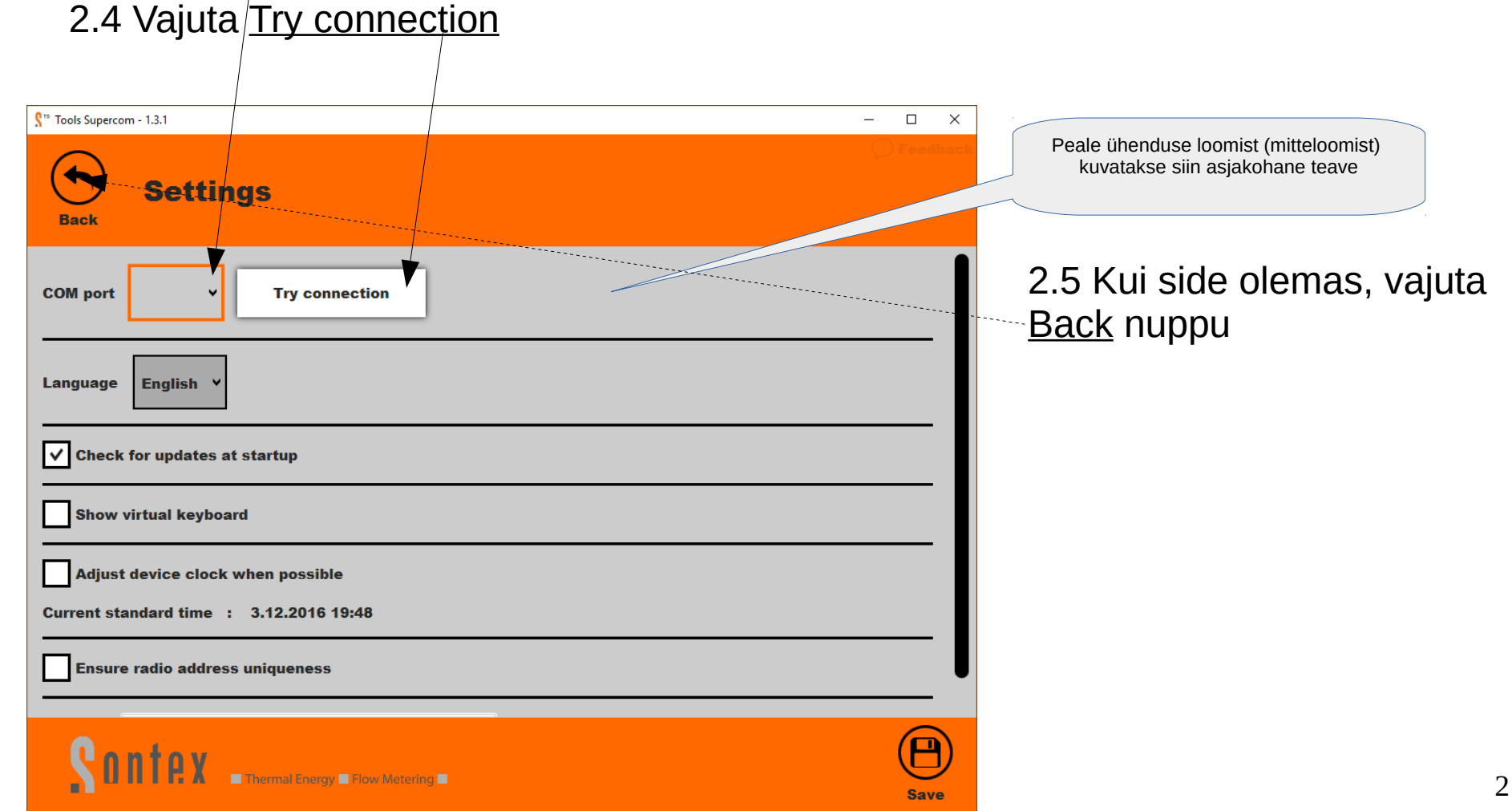

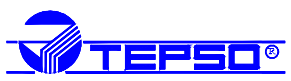

## 3. NÄITUDE LUGEMINE

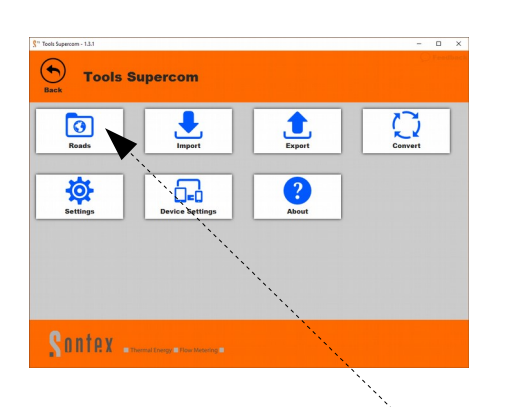

Supercom 636 ja arvuti vaheline kaugus ei tohi lugemise vältel olla suurem kui 5m. Supercom 636 peaks olema lugemise ajal fikseeritud asendis, vaba vaatega loetavale objektile. SONTEX raadiosüsteemi levikaugus ruumides on kuni on 30m. Vabas õhus on see aga tunduvalt suurem.

|                                                                                                    | Browse |
|----------------------------------------------------------------------------------------------------|--------|
| KESKUSE 6 O Proov O Sópruse pst 17                                                                                                    | 0 Read |
| Söpruse pst 172 Read         Image: Comparison of the second current         Image: Comparison of the second current         Image: Comparison of the second current |        |
|                                                                                                    |        |
|                                                                                                    |        |

Vali siit kaust, kuhu eelnevalt on salvestatud objektide teekonnad

3.1 Vajuta <u>Roads</u> nuppu ja ava objekti fail, mida kavatsed lugema hakata.
3.2 Näiteks <u>Varese 8</u>

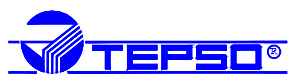

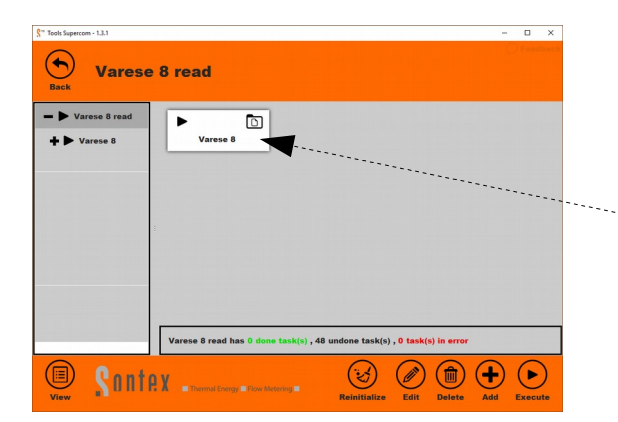

Varese 8 read > Varese 8

+ Külm ver

3.3 Kui teekonna fail on jaotatud osadeks (nt. Trepikodade kaupa, soojad-külmad eraldi, jne), siis tuleks ka lugemine teostada nende osade kaupa. Selleks vajuta uuesti <u>valgele faili ikoonile</u>

3.4 Näites on seega 2 osa: külmaveearvestid ja soojaveearvestid. Vajuta esiteks näiteks <u>Külm vesi i</u>kooni.

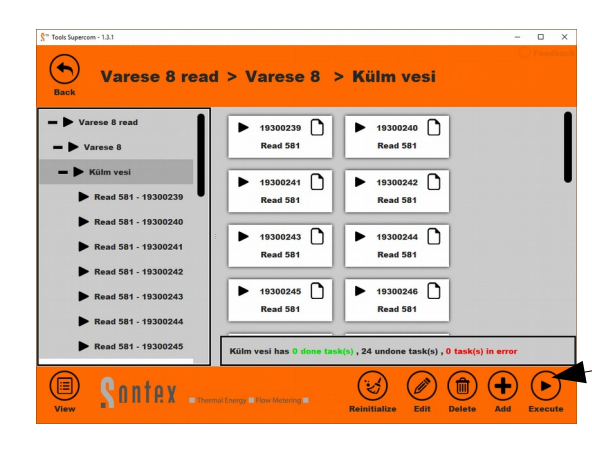

Varese 8 has 0 done task(s) , 48 undone task(s) , 0 task(s) in error

3.5 Kuvatakse lugemisele kuuluvate arvestite nimekiri.3.6 Lugemise alustamiseks vajuta <u>Execute</u> nuppu

Edukalt loetud arvesti ikoon värvub roheliseks, lugemata jäänud arvesti aga punaseks (algselt lugemata arvesti ikoon on valge). Kui lugemine jõuab nimekirja lõppu, kuvatakse loetud ja lugemata arvestite pilt. Punaste arvestite olemasolul muuda Supercom 536 asukohta (enda asukohta) arvestite suhtes ja vajuta uuesti Execute nuppu – loetakse uuesti ainult need arvestid, mis jäid lugemata.

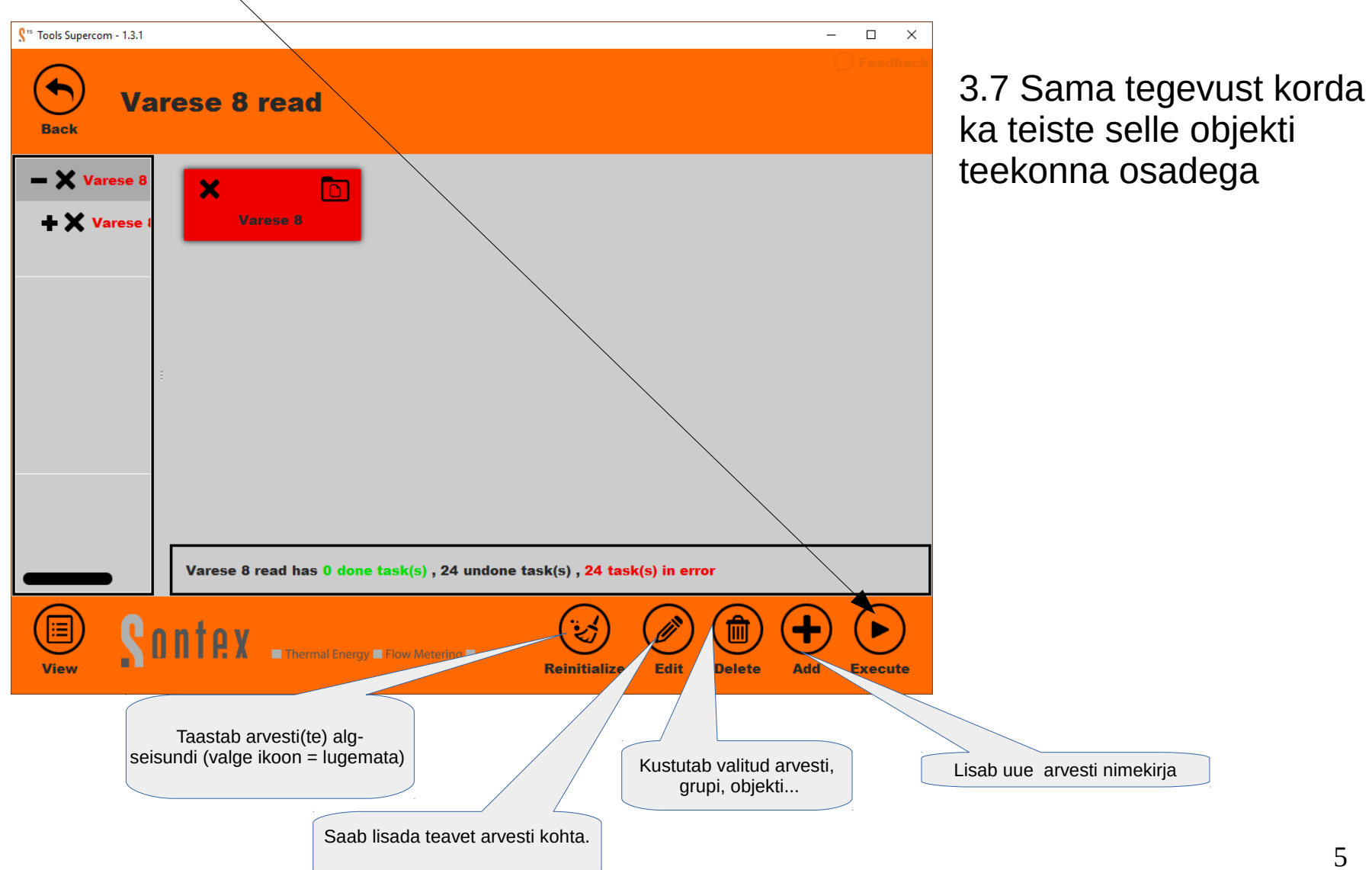

EPSO®

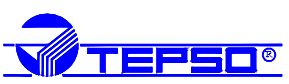

## 3. FAILI KONVERTEERIMINE

Näitudega fail on vaja järnevalt konverteerida vormingusse csv ja transportida tahvlist arvutisse, millega teostatakse andmete töötlemine.

3.8 Vajuta <u>Back</u> nuppu kuni jõuad põhimenüüsse. Vajuta <u>Export.</u> 3.9 Vali <u>Browse</u> nupuga kaust, kust leiad loetud faili (meie näites <u>Varese 8</u>). Märgi see fail ja vajuta <u>Export</u>. Konverteeritud fail kirjutatakse nupuga <u>Browse</u> valitud kaustisse.

| S" Tools Supercom - 1.3.1 |                                                   | – 🗆 X    |
|---------------------------|---------------------------------------------------|----------|
| Back Export               |                                                   |          |
| KESKUSE 6                 | Expert a read into CSV files                      |          |
| Proov                     | CSV files are directly working with Excel         | <u> </u> |
| Söpruse pst 170 Read      | Cov mes are directly working with Excel.          |          |
| Söpruse pst 172 Read      | Open after exportation                            |          |
| Varese 8 resourcert       | Source folder                                     |          |
| Varese 8 read             | C:\Users\Kasutaja\Documents\Tools Supercom\roads  | Browse   |
|                           | Destination folder                                |          |
|                           | C:\Users\Kasutaja\Documents\Tools Supercom\export | Browse   |
|                           |                                                   |          |
| Sontex .                  | Themail Energy                                    | Export   |

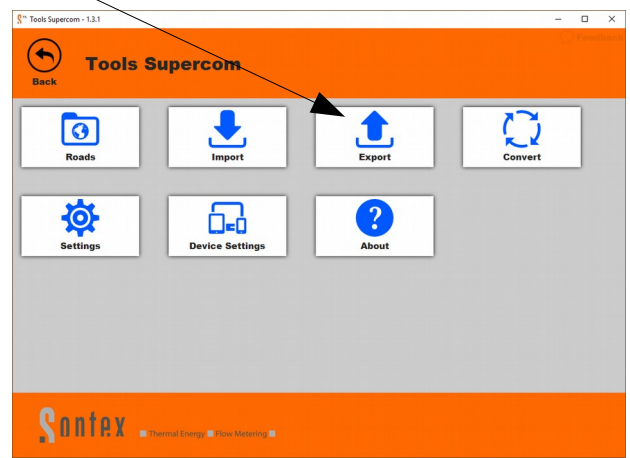

3.10 Viimane samm on koostatud csv faili transport tahvlist oma arvutisse. Lihtsaim on seda teha ilmselt mälupulga abil.
3.11 Enne järgmist lugemist tuleb andmetega fail puhastada – vaata eelmine lk nupp <u>Reinitialize</u>